触摸板和键盘

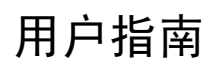

© Copyright 2006 Hewlett-Packard Development Company, L.P.

Microsoft 和 Windows 是 Microsoft Corporation 在美国的注册商标。

本文档中包含的信息如有更改,恕不另行通 知。随 HP 产品和服务附带的明确有限保修声 明中阐明了此类产品和服务的全部保修服 务。本文档中的任何内容均不应理解为构成 任何额外保证。HP 对本文档中出现的技术错 误、编辑错误或遗漏之处不承担责任。

第一版: 2006年5月

文档部件号: 412266-AA1

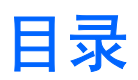

# 1 触摸板

| 使用触摸板    | 2 |
|----------|---|
| 使用外接鼠标   | 2 |
| 设置触摸板首洗项 | 2 |
|          |   |

#### 2 键盘

| 热键                                         | 3    |
|--------------------------------------------|------|
| 使用热键的步骤                                    | 4    |
| 显示和清除系统信息 (fn+Esc)                         | 4    |
| 打开 Help and Support Center(帮助和支持中心)(Fn+F1) | 4    |
| 打开 Print Options(打印选项)(Fn+F2)              | 4    |
| 打开 Web 浏览器 (Fn+F3)                         | 4    |
| 切换屏幕图像 (Fn+F4)                             | 5    |
| 启动待机模式 (Fn+F5)                             | 6    |
| 启动快速锁定 (Fn+F6)                             | 6    |
| 降低屏幕亮度 (Fn+F7)                             | 6    |
| 提高屏幕亮度 (Fn+F8)                             | 6    |
| 播放、暂停或恢复播放音频 CD 或 DVD (Fn+F9)              | 7    |
| 停止播放音频 CD 或 DVD (Fn+F10)                   | 7    |
| 播放音频 CD 或 DVD 中的上一个曲目或章节 (Fn+F11)          | 7    |
| 播放音频 CD 或 DVD 中的下一个曲目或章节 (Fn+F12)          | 7    |
| Quick Launch Buttons 软件                    | 8    |
| 访问 Quick Launch Button(快速启动按钮)控制面板         | 8    |
| 设置平铺首选项                                    | 8    |
| 设置高级首选项                                    | 9    |
| 显示 Quick Launch Button(快速启动按钮)图标           | 9    |
| 在外接键盘上设置按钮指定                               | . 10 |
|                                            |      |

# 3 小键盘

| 使用嵌入式数字小键盘            | 12 |
|-----------------------|----|
| 启用和禁用嵌入式数字小键盘         | 12 |
| 切换嵌入式数字小键盘上的按键功能      | 12 |
| 使用外接数字小键盘             | 12 |
| 在工作时启用或禁用 num lock 模式 | 12 |
|                       |    |

| 索引 |  | 13 | 3 |
|----|--|----|---|
|    |  |    |   |

# 1 触摸板

以下插图和表格标出并说明笔记本计算机的触摸板。

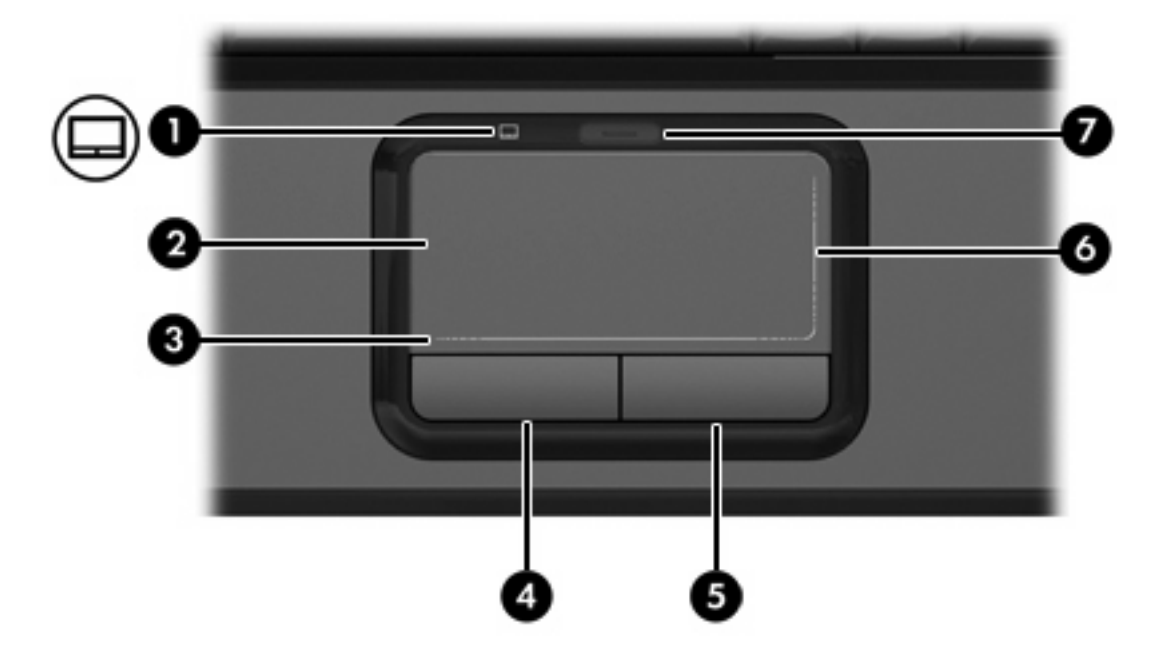

| 组件  |           | 说明               |
|-----|-----------|------------------|
| (1) | 触摸板指示灯    | 蓝色: 启用了触摸板。      |
|     |           | 琥珀色:禁用了触摸板。      |
| (2) | 触摸板*      | 移动指针,选择或激活屏幕上的项。 |
| (3) | 触摸板滚动区*   | 向左滚动或向右滚动。       |
| (4) | 触摸板左按钮*   | 功能类似于外接鼠标的左键。    |
| (5) | 触摸板右按钮*   | 功能类似于外接鼠标的右键。    |
| (6) | 触摸板垂直滚动区* | 向上或向下滚动。         |
| (7) | 触摸板开/关按钮  | 启用 / 禁用触摸板。      |

\*此表介绍的是出厂设置。要查看和更改触摸板首选项,请选择 Start(开始)> Control Panel(控制 面板)> Printers and Other Hardware(打印机和其他硬件)> Mouse(鼠标)。

# 使用触摸板

要移动指针,可沿您要移动指针的方向在触摸板表面上滑动您的手指。触摸板左右按钮的使用方式与外 接鼠标对应按钮的使用方式相同。要使用触摸板垂直滚动区域上下滚动,可在触摸板的垂直白线上面上 下滑动手指。要使用触摸板水平滚动区域左右滚动,可在触摸板的水平白线上面左右滑动手指。

<sup>9</sup> 注意 如果您使用触摸板移动指针,必须将指针移动到滚动区域之后再从触摸板上抬起手指。仅 仅将手指从触摸板滑动到滚动区域不会激活滚动功能。

# 使用外接鼠标

外接 USB 鼠标可以通过计算机上的一个 USB 端口与笔记本计算机相连。还可以使用扩展产品选件上的 端口将 USB 鼠标连接到系统。

# 设置触摸板首选项

Microsoft® Windows® 中的 Mouse Properties (鼠标属性)可用来自定义指点设备的设置,其中包括以下各项内容:

- TouchPad tapping(触摸板点击),使您可以敲击一下触摸板来选择某个对象,或敲击两下触摸板 来双击某个对象(默认情况下启用)。
- Edge motion(边缘移动),使您在手指到达触摸板边缘时仍能够继续滚动操作(默认情况下禁用)。
- 按钮首选项,使您可以在左右手使用方式之间切换(默认情况下启用右手方式首选项)。

要访问 Mouse Properties (鼠标属性),请选择 Start (开始) > Control Panel (控制面板) > Printers and Other Hardware (打印机和其它硬件) > Mouse (鼠标)。

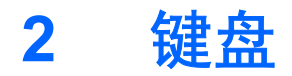

以下各节提供有关笔记本计算机的键盘功能的信息。

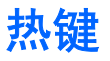

热键是 fn 键 (1) 与 esc 键 (2) 或某个功能键 (3) 的组合。

f1 到 f12 键上的图标表示热键功能。以下各节将介绍热键功能和操作步骤。

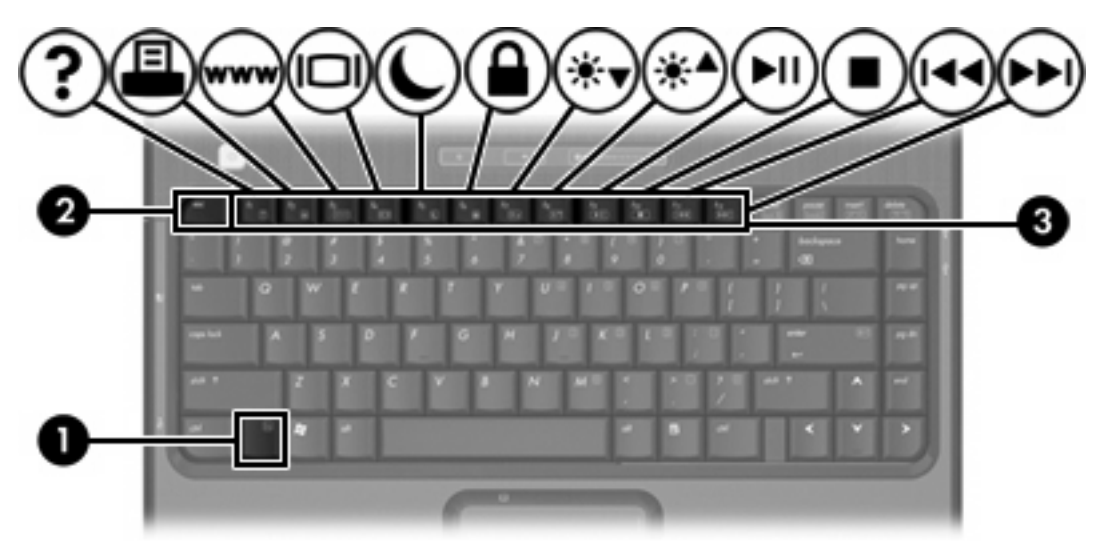

| 要执行此功能                                     | 请按               |
|--------------------------------------------|------------------|
| 显示系统信息。                                    | fn+esc           |
| 清除系统信息。                                    | fn+esc 或单击 enter |
| 打开 Help and Support Center(帮助和支持中<br>心)窗口。 | fn+f1            |
| 打开 Print Options(打印选项)窗口。                  | fn+f2            |
| 打开 Web 浏览器。                                | fn+f3            |
| 在笔记本计算机显示屏和外接显示器之间切换显<br>示。                | fn+f4            |
| 启动待机模式。                                    | fn+f5            |
| 启动快速锁定功能。                                  | fn+f6            |

| 要执行此功能                    | 请按     |
|---------------------------|--------|
| 降低屏幕亮度。                   | fn+f7  |
| 提高屏幕亮度。                   | fn+f8  |
| 播放、暂停或恢复播放音频 CD 或 DVD。    | fn+f9  |
| 停止播放音频 CD 或 DVD。          | fn+f10 |
| 播放音频 CD 或 DVD 中的上一个曲目或章节。 | fn+f11 |
| 播放音频 CD 或 DVD 中的下一个曲目。    | fn+f12 |

# 使用热键的步骤

要在笔记本计算机键盘上使用热键命令,有两种方法:

按一下 fn 键,然后按一下此热键命令的第二个键。

- 或 -

• 按住 fn 键不放,按一下此热键命令的第二个键,然后同时松开这两个按键。

#### 显示和清除系统信息 (fn+Esc)

按 fn+Esc 热键可以显示有关系统硬件组件和系统 BIOS 版本号的信息。再次按 fn+Esc 热键可以清除屏 幕上的系统信息。

在 Windows 中,按 fn+Esc 热键可按照 BIOS 日期显示系统 BIOS(基本输入输出系统)的版本。在某 些型号的笔记本计算机上,以十进制格式显示 BOIS 日期。BIOS 日期有时称为系统 ROM 版本号。

#### 打开 Help and Support Center (帮助和支持中心) (Fn+F1)

按 fn+f1 热键可打开 Help and Support Center (帮助和支持中心)。

除提供有关 Windows 操作系统的信息外,Help and Support Center(帮助和支持中心)还提供以下信息

- 有关笔记本计算机的信息(如型号和序列号、安装的软件、硬件组件和规格)。
- 有关使用笔记本计算机的问题解答。
- 帮助您了解如何使用笔记本计算机和 Windows 功能的教程。
- Windows 操作系统更新程序、驱动程序以及计算机上提供的软件。
- 笔记本计算机功能的检查。
- 自动执行和交互式的故障排除、修复解决方法以及系统恢复步骤。
- 指向 HP 技术支持专家的链接。

#### 打开 Print Options (打印选项) (Fn+F2)

按 fn+f2 热键可打开活动 Windows 应用程序的 Print Options (打印选项) 窗口。

#### 打开 Web 浏览器 (Fn+F3)

按 fn+f3 热键可以打开默认的 Web 浏览器。

在设置 Internet 服务或网络服务之前,按 fn+f3 热键打开的是 Windows Internet 连接向导。

设置完 Internet 或网络服务以及 Web 浏览器主页后,可以按 fn+f3 热键快速访问您的主页和 Internet。

#### 切换屏幕图像 (Fn+F4)

按 fn+f4 热键可以在系统连接的显示设备之间切换屏幕图像。例如,如果计算机连接了一台显示器,则 每次按 fn+f4 热键时,都可以在计算机显示屏和显示器显示屏之间切换图像,还可以在它们各自的显示 屏上同时显示。

大多数外接显示器都可以通过使用外部 VGA 视频标准的计算机接收视频信息。使用 fn+f4 热键还可以 在其它从计算机接收视频信息的设备(比如 S-Video)之间切换图像。

fn+f4 热键支持以下视频传输类型,这些类型及其使用设备的示例如下:

• LCD (计算机显示屏)

- 外部 VGA (大多数外接显示器)
- S-Video(电视机、可携式摄像机、录像机和带有 S-Video 输入插孔的视频捕获卡(仅限某些机型))
- 复合视频(电视机、可携式摄像机、VCR 和带有复合视频输入插孔的视频捕获卡)

**注意** 复合视频设备只能通过扩展产品选件连到系统上。

#### 启动待机模式 (Fn+F5)

按 fn+f5 热键可以启动待机模式。

启动待机模式后,系统会将您的信息存储到随机存取存储器 (RAM) 中并清屏,以节省电能。在计算机处 于待机模式时,电源指示灯会闪烁。

🖊 小心 为降低信息丢失的风险,请在启动待机模式之前保存您的工作。

必须首先打开笔记本计算机,然后才能启动待机模式。当计算机处于休眠模式时,必须先从休眠模式恢 复到正常状态才能启动待机模式。

[<sup>27]</sup> 注意 要从休眠模式恢复,只需按一下电源按钮即可。

要从待机模式恢复,只需按一下电源按钮、使用触摸板、按下键盘上的任意键或触摸板按钮。要从休眠 模式恢复,只需按一下电源按钮即可。

可以更改 fn+f5 热键的功能。例如,可以将 fn+f5 热键设置为启动休眠模式,而不是待机模式。

**注意** 在所有 Windows 操作系统窗口中,按 fn+f5 热键相当于按下睡眠按钮。

#### 启动快速锁定 (Fn+F6)

按 fn+f6 热键可以启动快速锁定安全保护功能。

快速锁定功能通过显示操作系统 Log On(登录)窗口来保护您的信息。显示 Log On(登录)窗口之 后,如果不输入 Windows 用户密码或 Windows 管理员密码,就无法使用笔记本计算机。

注意 必须先设置 Windows 用户密码或 Windows 管理员密码,然后才能使用快速锁定功能。有 关说明,请参阅 Help and Support Center(帮助和支持中心)。

要使用快速锁定功能,按 fn+f6 热键可显示 Log On(登录)窗口,同时锁定计算机。然后按照屏幕上的 说明输入 Windows 用户密码或 Windows 管理员密码,使用笔记本计算机。

#### 降低屏幕亮度 (Fn+F7)

按 fn+f7 热键可以降低屏幕亮度。按住上述热键,即可逐渐降低亮度。

#### 提高屏幕亮度 (Fn+F8)

按 fn+f8 热键可以提高屏幕亮度。按住上述热键,即可逐渐提高亮度。

# 播放、暂停或恢复播放音频 CD 或 DVD (Fn+F9)

仅当插入音频 CD 或 DVD 时, fn+f9 热键才有效。如果音频 CD 或 DVD

- 不在播放,按 fn+f9 热键可以开始或恢复播放。
- 正在播放,按 fn+f9 热键可以暂停播放。

## 停止播放音频 CD 或 DVD (Fn+F10)

按 fn+f10 热键可停止播放音频 CD 或 DVD。

#### 播放音频 CD 或 DVD 中的上一个曲目或章节 (Fn+F11)

当音频 CD 或 DVD 正在播放时,按 fn+f11 热键可以播放 CD 的上一个曲目或 DVD 的上一个章节。

# 播放音频 CD 或 DVD 中的下一个曲目或章节 (Fn+F12)

当音频 CD 或 DVD 正在播放时,按 fn+f12 热键可以播放 CD 的下一个曲目或 DVD 的下一个章节。

# Quick Launch Buttons 软件

您可以使用 Quick Launch Button (快速启动按钮) 控制面板来执行以下操作:

- 设置在 Windows 桌面上平铺窗口的首选项。
- 设置高级首选项,包括:
  - 设置 Quick Launch Button (快速启动按钮) 图标的显示首选项。
  - 设置可选的外接键盘上的简易访问按钮的按钮指定。

以下各节介绍在"快速启动按钮"控制面板中设置首选项的说明。有关控制面板上任何项目的其它屏幕 信息,请选择该窗口右上角的 Help(帮助)按钮。Help(帮助)按钮的图标是一个问号。

# 访问 Quick Launch Button (快速启动按钮) 控制面板

您可以通过 Start(开始)按钮,或可以通过显示任务栏最右侧的通知区中或 Windows 桌面上的图标来 访问 Quick Launch Button(快速启动按钮)控制面板。

要通过 Start (开始) 按钮访问 Quick Launch Button (快速启动按钮) 控制面板,请选择 Start (开始) > Control Panel (控制面板) > Printers and Other Hardware (打印机和其他硬件) > Quick Launch Buttons (快速启动按钮)。

## 设置平铺首选项

要设置 Windows 桌面的平铺首选项,请执行以下操作:

- 1. 打开 Quick Launch Button (快速启动按钮) 控制面板:
  - 选择 Start(开始) > Control Panel(控制面板) > Printers and Other Hardware(打印机 和其它硬件) > Quick Launch Buttons(快速启动按钮)。

- 或 -

- 双击位于任务栏最右侧的通知区域中或 Windows 桌面上的 Quick Launch Button (快速启动 按钮)图标。
- 单击 Quick Tile(快速平铺)选项卡。
- 单击 Vertical Tile(垂直平铺)或 Horizontal Tile(水平平铺),然后在 Applications currently running(当前运行的应用程序)框中单击要平铺的程序。
- 4. 要保存首选项并关闭显示信息,请单击 OK (确定)。

# 设置高级首选项

您可以在 Quick Launch Button (快速启动按钮) 控制面板中设置图标和外接键盘指定方式。

#### 显示 Quick Launch Button (快速启动按钮) 图标

要在位于任务栏最右侧的通知区域中或 Windows 桌面上显示或隐藏 Quick Launch Buttons Properties (快速启动按钮属性)图标,请执行以下操作:

- 1. 打开 Quick Launch Button (快速启动按钮) 控制面板:
  - 选择 Start(开始) > Control Panel(控制面板) > Printers and Other Hardware(打印机 和其它硬件) > Quick Launch Buttons(快速启动按钮)。

- 或 -

- 双击位于任务栏最右侧的通知区域中或 Windows 桌面上的 Quick Launch Button (快速启动 按钮)图标。
- 2. 单击 Advanced (高级)选项卡。在 Advanced (高级)选项卡中,您可以在通知区域或 Windows 桌面上显示或隐藏 Quick Launch Buttons (快速启动按钮)图标。
  - 要显示该图标,请选中 Show icon on the taskbar (在任务栏上显示图标)或 Show icon on the desktop (在桌面上显示图标)复选框。
  - 要隐藏该图标,清除 Show icon on the taskbar(在任务栏上显示图标)或 Show icon on the desktop(在桌面上显示图标)复选框。
- 3. 要保存首选项并关闭显示信息,请单击 OK (确定)。

#### 在外接键盘上设置按钮指定

如果您使用的是具有简易访问按钮的可选 HP 外接键盘,则您可以在 Settings(设置)选项卡上设置简 易访问按钮指定和方案。

默认情况下,Settings(设置)选项卡处于禁用和隐藏状态。要在 Quick Launch Button(快速启动按钮)控制面板中显示并启用 Settings(设置)选项卡,请执行以下操作:

- 1. 打开 Quick Launch Button (快速启动按钮) 控制面板:
  - 选择 Start (开始) > Control Panel (控制面板) > Printers and Other Hardware (打印机 和其它硬件) > Quick Launch Buttons (快速启动按钮)。

- 或 -

- 双击位于任务栏最右侧的通知区域中或 Windows 桌面上的 Quick Launch Buttons (快速启动按钮)图标。
- 2. 单击 Advanced (高级)选项卡。然后,根据以下具体情况进行操作:
  - 要显示并启用 Settings(设置)选项卡,请选择 Allow users to modify button assignments on external keyboard(允许用户修改外接键盘上的按钮指定)复选框。

- 或 -

 要禁用并隐藏 Settings(设置)选项卡,请清除 Allow users to modify button assignments on external keyboard(允许用户修改外接键盘上的按钮指定)复选框。

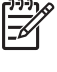

<sup>2</sup> 注意 如果您启用 Settings(设置)选项卡,则必须关闭 Quick Launch Buttons Properties (快速启动按钮属性)对话框,然后再次打开该对话框,才可以看到 Settings(设置)选项 卡。

3. 要保存首选项并关闭显示信息,请单击 OK (确定)。

有关管理简易访问按钮指定和方案的信息,请参阅外接键盘说明文档。

# 3 小键盘

笔记本计算机上不仅装有一个嵌入式数字小键盘,而且还可以连接可选的外接数字小键盘或附带数字小 键盘的外接键盘。

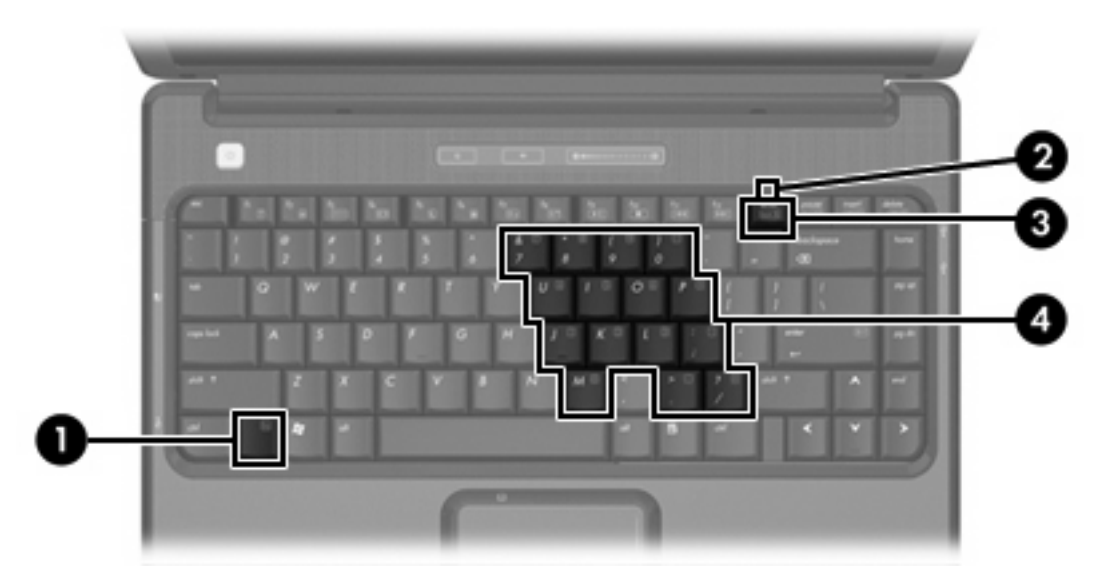

|     | 组件           |
|-----|--------------|
| (1) | fn           |
| (2) | Num Lock 指示灯 |
| (3) | num lk 键     |
| (4) | 嵌入式数字小键盘     |

# 使用嵌入式数字小键盘

嵌入式数字小键盘上的 15 个按键的用法与外接小键盘上的按键的用法相同。在启用了嵌入式数字小键 盘后,小键盘上的每个按键就会执行按键右上角的图标所指示的功能。

# 启用和禁用嵌入式数字小键盘

按 fn+num lk 组合键可以启用嵌入式数字小键盘。num lock 指示灯将亮起。再次按 fn+num lk 组合键可 以使这些按键恢复其标准键盘功能。

**注意** 如果笔记本计算机或扩展产品选件连接了外接键盘或数字小键盘,将无法启用嵌入式数字 小键盘。

# 切换嵌入式数字小键盘上的按键功能

您可以使用 fn 键或 fn+shift 组合键,在标准键盘功能和小键盘功能之间临时交替使用嵌入式数字小键盘 上的按键功能。

- 要在禁用小键盘时将小键盘按键的功能更改为小键盘的功能,可以在按住 fn 键的同时按小键盘按键。
- 要在启用小键盘时临时将小键盘上的按键用作标准按键,可以使用以下方法:
  - 按住 fn 键可以键入小写字母。
  - 按住 fn+shift 组合键可以键入大写字母。

# 使用外接数字小键盘

根据启用还是禁用 num lock 模式,大多数外接数字小键盘上的大多数按键将会具有不同的功能。(默 认情况下,num lock 模式处于禁用状态。)例如:

- 启用 num lock 模式后,大多数小键盘按键可以键入数字。
- 禁用 num lock 模式后,大多数小键盘按键具有箭头键、page up 键或 page down 键等功能。

启用外接小键盘上的 num lock 模式后,笔记本计算机上的 num lock 指示灯会亮起。禁用外接小键盘上 的 num lock 后,笔记本计算机上的 num lock 指示灯将会熄灭。

如果连接了外接小键盘,则无法启用嵌入式数字小键盘。

# 在工作时启用或禁用 num lock 模式

要在工作时启用或禁用外部小键盘上的 num lock 模式,请执行以下操作:

▲ 按外接数字小键盘(而非笔记本计算机)上的 num lk 键。

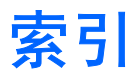

#### A

按钮 触摸板 1

#### С

触摸板 设置首选项 2 识别 1 使用 2 触摸板按钮,识别 1 触摸板水平滚动区域,识别 1 触摸板指示灯,识别 1

## D

待机,热键 6

## F

Fn 键 3 复合视频 5

## G

功能键 3 滚动区域,触摸板 1

#### Н

Help and Support Center (帮助和 支持中心) 热键 4

#### J

键盘热键,识别 3

#### Κ

快速锁定热键 6

#### Μ

媒体控制,热键 7

#### Ν

num lock 模式,外接小键盘 12

## Ρ

Print Options (打印选项) 窗口热 键 4 屏幕亮度热键 6 屏幕图像,切换 5

# R

热键
打开 Help and Support Center (帮助和支持中心) 4
打开 Print Options (打印选项) 窗口 4
打开 Web 浏览器 4
降低屏幕亮度。6
启动快速锁定功能 6
切换屏幕图像 5
使用 4
说明 3
提高屏幕亮度 6
显示系统信息 4
音频 CD 或 DVD 控制 7

## S

S-Video 5 视频传输类型 5 鼠标,外接 设置首选项 2 使用 2

#### W

Web 浏览器热键 4

# X

系统信息热键 4 显示屏 屏幕亮度热键 6 图像,切换 5 小键盘,嵌入式 启用和禁用 12 切换按键功能 12 识别 11 使用 12 小键盘,外接 num lock 模式 12 使用 12

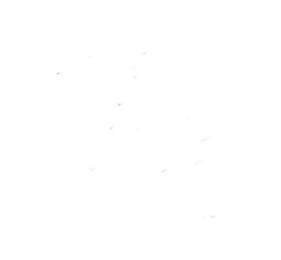